## Instructions on Registering for Bread Loaf School of English Courses:

## 1. Begin by navigating to Banner 9:

https://reg-prod.ec.middlebury.edu/StudentRegistrationSsb/ssb/registration

We recommend using Firefox on either your Mac or PC. Your login credentials are your Middlebury email and password.

To protect your privacy, always exit and close your browser after each use.

2. To Register for your Bread Loaf course choices, you will first select the "Register for Classes" link.

| What would you like to do?                                                                                                    |          |                                                                                                    | Select "Register for Classes" |
|----------------------------------------------------------------------------------------------------|----------|----------------------------------------------------------------------------------------------------|-------------------------------|
| Prepare for Registration     View registration status, update student term data, and complete pre- registration requirements.     | <b>i</b> | Register for Classes<br>Search and register for your classes. You can also view and manage your<br>schedule. |                               |
| Bian Ahead<br>Give yourself a head start by building plans. When you're ready to register,<br>you'll be able to load these plans. |          | Browse Classes<br>Looking for classes? In this section you can browse classes you find<br>interesting.       |                               |
| View Registration Information<br>View your past schedules and your ungraded classes.                                              | L.       | Browse Course Catalog<br>Look up basic course information like subject, course and description.              |                               |
|                                                                                                    |          |                                                                                                    |                               |

3. Log in to Banner 9. Your login credentials are your Middlebury email and password.

| Enter Middle               | ebury Email Enter Password |
|----------------------------|----------------------------|
| Middlebury                 | Middlebury                 |
| Sign in                    | ← mmiddleb@middlebury.edu  |
| Email, phone, or Skype     | Enter password             |
| Can't access your account? | •••••                      |
| Sign-in options            | Forgot my password         |
| Back Next                  | Sign in                    |

4. Select the appropriate term by clicking on the drop down menu and highlight the "Summer 2024-BLSE" link

| Select a Term                                                      |    |  |                                   |
|--------------------------------------------------------------------|----|--|-----------------------------------|
| Terms Open for Registration<br>Select a term<br>Summer 2024 - BLSE | Q, |  | Select "Summer<br>2024-BLSE" Link |
| Spring 2024 Language Programs                                      |    |  |                                   |
| Spring 2024 - MIIS                                                 |    |  |                                   |
| Spring 2024                                                        |    |  |                                   |
| Winter 2024                                                        |    |  |                                   |

## Then press "Continue"

| Select a Term                                  |                   |
|------------------------------------------------|-------------------|
| Terms Open for Registration Summer 2024 - BLSE | Select "Continue" |
| Continue                                       |                   |

5. Select the **"Enter CRNs"** tab and enter the CRN (course registration number) of the course(s) for which you would like to enroll. Select **"Add Another CRN "**to enter an additional CRN (maximum of 2 credits) then select **"Add to Summary"**.

| Register for Classes                              | Select "Enter CRN".                                                                                                    |
|---------------------------------------------------|----------------------------------------------------------------------------------------------------|
| Find Classes Enter CRNs Schedule and Options      |                                                                                                    |
| Enter Course Reference Numbers (CRNs) to Register |                                                                                                    |
| Term: Summer 2024 - BLSE                          | Enter CRN of first course.                                                                                                    |
| CRN 70006 Fiction Writing ENGL 7005, A            |                                                                                                    |
| CRN (70083)                                       |                                                                                                    |
| + Add Another CRN Add to Summary                  |                                                                                                    |
|                                                   | - Click on "Add Another CRN" and<br>enter second CRN (if applicable).<br>Select Add to Summary when course<br>selections complete. |
|                                                   |                                                                                                    |
|                                                   |                                                                                                    |

6. <u>Summary Window</u>: The Bread Loaf School of English course(s) you have selected will appear in the "Summary" window (A) located on the bottom right corner of your screen. Each course will be marked as "Pending" (B) in the Summary window.

| Register for Classes                                                       |  |  |  |  |  |  |  |  |  |  |  |
|----------------------------------------------------------------------------|--|--|--|--|--|--|--|--|--|--|--|
| Find Classes Enter CRNs Schedule and Options                               |  |  |  |  |  |  |  |  |  |  |  |
| Enter Course Reference Numbers (CRNs) to Register Term: Summer 2024 - BLSE |  |  |  |  |  |  |  |  |  |  |  |
| CRN                                                                        |  |  |  |  |  |  |  |  |  |  |  |
|                                                                            |  |  |  |  |  |  |  |  |  |  |  |
|                                                                            |  |  |  |  |  |  |  |  |  |  |  |
|                                                                            |  |  |  |  |  |  |  |  |  |  |  |
| <u> </u>                                                                   |  |  |  |  |  |  |  |  |  |  |  |

|           |                                       |                      |                    |                        |                       |             | -        | •     | • • • • • • • • • • • • • • • • • • • |                           |             |               |           |         |                |        | _ |
|-----------|---------------------------------------|----------------------|--------------------|------------------------|-----------------------|-------------|----------|-------|---------------------------------------|---------------------------|-------------|---------------|-----------|---------|----------------|--------|---|
| Sched     | tule 💷 S                              | chedule Details      |                    |                        | Summary               |             |          |       |                                       |                           |             |               |           |         |                |        |   |
| Class Sch | Class Schedule for Summer 2024 - BLSE |                      |                    |                        |                       |             |          | Title | Details                               | Hours                     | CRN         | Schedule Type | Status    | Action  |                | -10    |   |
|           | Sunday                                | Monday               | Tuesday            | Wednesday              | Thursday              | Friday      | Saturday |       |                                       |                           |             |               |           |         |                |        |   |
| 6am       |                                       |                      |                    |                        |                       |             |          |       | Digital Cultural Rhetoric             | ENGL 7113, A              | 1           | 70083         | Lecture   | Pending | **Registered** | *      |   |
| 7am       |                                       |                      |                    |                        |                       |             |          |       | Fiction Writing                       | ENGL 7005, A              | 1           | 70006         | Lecture   | Pending | **Registered** | •      |   |
| 8am       |                                       |                      |                    |                        |                       |             |          |       |                                       |                           |             |               | 7         |         |                |        |   |
| 9am       | 9am                                   |                      |                    |                        |                       |             |          |       | <b>A.</b> Sun<br>Wir                  | nmar<br>ndow              | ý           |               | \<br>B. F | Pending |                |        |   |
| Displa    | ay or hide additi                     | onal registration ir | nformation using C | trl + Alt + V. Use Ctr | rl + Alt + C to reset | all panels. |          | -     | Total Hours   Registered: 0   E       | Billing: 0   CEU: 0   Min | n: 0   Max: | 0             | _         |         |                | ]      |   |
| Panels    | •                                     |                      |                    |                        |                       |             |          |       |                                       |                           |             |               |           |         |                | Submit |   |

7. When course selection is complete please click "Submit". Successful submission will result in the "Status" of each course changing from "Pending" to "Registered".

| Regis         | ter for (                                                                     | Classes                      |                              |                              |                              |        |          |   |         |                                |                                     |                |            |               |                                           |                                            |                                      |          |
|---------------|-------------------------------------------------------------------------------|------------------------------|------------------------------|------------------------------|------------------------------|--------|----------|---|---------|--------------------------------|-------------------------------------|----------------|------------|---------------|-------------------------------------------|--------------------------------------------|--------------------------------------|----------|
| Find C        | lasses                                                                        | inter CRNs                   | Schedule and Op              | otions                       |                              |        |          |   |         |                                |                                     |                |            |               |                                           |                                            |                                      |          |
| Ente<br>Term: | Enter Course Reference Numbers (CRNs) to Register<br>Term: Summer 2024 - BLSE |                              |                              |                              |                              |        |          |   |         |                                |                                     |                |            |               |                                           |                                            |                                      |          |
| CRN           | CRN                                                                           |                              |                              |                              |                              |        |          |   |         |                                |                                     |                |            |               |                                           |                                            |                                      |          |
|               |                                                                               |                              |                              |                              |                              |        |          |   |         | Clickin<br>register<br>course( | ng "Submit"<br>r you for th<br>(s). | " wil<br>e sel | l<br>ected |               | "Regist<br>success<br>your Br<br>selectio | ered" sta<br>ful subm<br>read Loat<br>n(s) | tus indicat<br>ission of<br>f course | es       |
| School        | dulo 📳                                                                        | Schadula Datails             |                              |                              |                              |        | -        |   | Sun     | nmarv                          |                                     |                |            |               |                                           | /                                          |                                      |          |
| Class Sch     | edule for Sun                                                                 | nmer 2024 - BLS              | E                            |                              |                              |        |          |   | Title   |                                | Details                             | Hou            | CRN        | Schedule Type | Shatus                                    | Action                                     | 1                                    | *        |
|               | Sunday                                                                        | Monday                       | Tuesday                      | Wednesday                    | Thursday                     | Friday | Saturday |   | Distal  | Outback Distants               | 5101 7442 4                         |                | 70000      | 1             |                                           |                                            |                                      | T T      |
| 11am          |                                                                               | Digital Cultural<br>Rhetoric | Digital Cultural<br>Rhetoric | Digital Cultural<br>Rhetoric | Digital Cultural<br>Rhetoric |        |          |   |         | Cultural Rifeloric             | ENGL / 113, A                       |                | 70065      | Lecture       | Registerad                                | None                                       | ,                                    |          |
| 12pm          |                                                                               |                              |                              |                              |                              |        |          |   | Fiction | Writing                        | ENGL 7005, A                        | 1              | 70006      | Lecture       | Registered                                | None                                       | •                                    | <b>v</b> |
| 1pm           |                                                                               |                              |                              |                              |                              |        |          |   | •       |                                |                                     |                |            |               |                                           |                                            | ,                                    |          |
| 2pm           |                                                                               |                              | Fiction Writing              |                              | Fiction Writing              |        |          |   |         |                                |                                     |                |            |               |                                           |                                            | $\backslash$                         |          |
| 3pm           |                                                                               |                              |                              |                              |                              |        |          | - | Total H | ours   Registered: 2           | Billing: 2   CEU: 0                 | Min: 0         | Max: 2     |               |                                           |                                            |                                      |          |
| Panels        | •                                                                             |                              |                              |                              |                              |        |          |   |         |                                |                                     |                |            |               |                                           |                                            | Sut                                  | omit     |

## Thank you very much for registering your Bread Loaf School of English Courses with Banner9.